|          | Logging in via an iPad/Tablet                                                                 |
|----------|-----------------------------------------------------------------------------------------------|
|          | •• • • • • • • • • • • • • • • • • • •                                                        |
|          |                                                                                               |
|          | Join Meeting<br>Sign In                                                                       |
|          | alialia<br>cisco                                                                              |
| 1.<br>2. | Download the Webex Meeting App from the<br>iTunes Store on your iPad<br>Click on Join Meeting |

| www. |                                        | 12-31 pm                                                   | 4 1 78% |
|------|----------------------------------------|------------------------------------------------------------|---------|
| \$   | Cancel                                 | Join Meeting                                               |         |
|      | Meeting Nur                            | nber or URL                                                |         |
|      | If you are invited to company.webex.co | a Personal Room, you can enter the URL<br>om/meet/username |         |
|      | Your name                              |                                                            |         |
|      | Email addres                           | SS                                                         |         |
|      |                                        | Join                                                       |         |
|      |                                        |                                                            |         |
|      |                                        |                                                            |         |
|      |                                        |                                                            |         |
|      |                                        |                                                            |         |
|      |                                        | cisco                                                      |         |
|      |                                        |                                                            |         |
|      |                                        |                                                            |         |
|      |                                        | Scroon 1                                                   |         |
|      |                                        | Scieen i                                                   |         |

| ••••• Telstra 🗢 |                                                                       | 2:32 pm                          | <b>1</b> \$ 78% <b>□</b> |
|-----------------|-----------------------------------------------------------------------|----------------------------------|--------------------------|
| \$              |                                                                       |                                  |                          |
|                 | Cancel Join                                                           | Meeting                          |                          |
|                 | 868 261 862                                                           |                                  |                          |
|                 | If you are invited to a Personal Roo<br>company.webex.com/meet/userna | em, you can enter the URL<br>ame |                          |
|                 | Michelle Robin                                                        |                                  |                          |
|                 | Michelle@cpdlive.com                                                  |                                  |                          |
|                 |                                                                       | Join                             |                          |
|                 |                                                                       |                                  |                          |
|                 |                                                                       |                                  |                          |
| arere a la f    |                                                                       |                                  |                          |
|                 |                                                                       |                                  |                          |
|                 |                                                                       |                                  |                          |
|                 |                                                                       |                                  |                          |

- 1. Enter the Meeting Number 9 digits from your email
- 2. Type in your name
- 3. Type in your email addressed used for registration
- 4. Tap on Join

| ×ecció Telstra Φ<br> | 12-32 pm + 1.785 am /                                  |
|----------------------|--------------------------------------------------------|
|                      | WebEx Meetings                                         |
|                      |                                                        |
|                      | Enter Event Information                                |
|                      | You can find it in your confirmation<br>email message. |
|                      | Registration ID<br>Event password                      |
|                      | Not registered yet? Register here.                     |
|                      | Cancel OK                                              |
|                      | Sign In                                                |
|                      |                                                        |
|                      |                                                        |
|                      | oliulu<br>cisco                                        |
|                      |                                                        |
| 1. Enter yo          | our Registration ID from your email (6 digit           |
| 2. Enter th          | e event password (all lowercase)                       |
| 3. Tap OK            |                                                        |

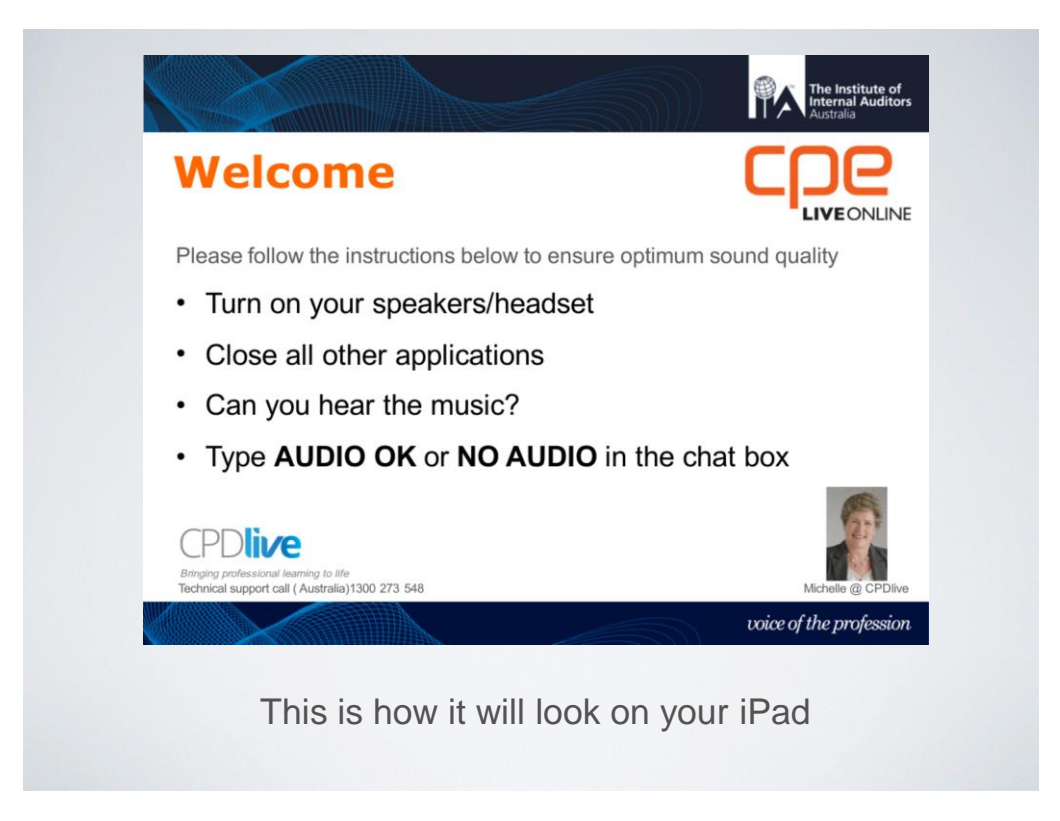

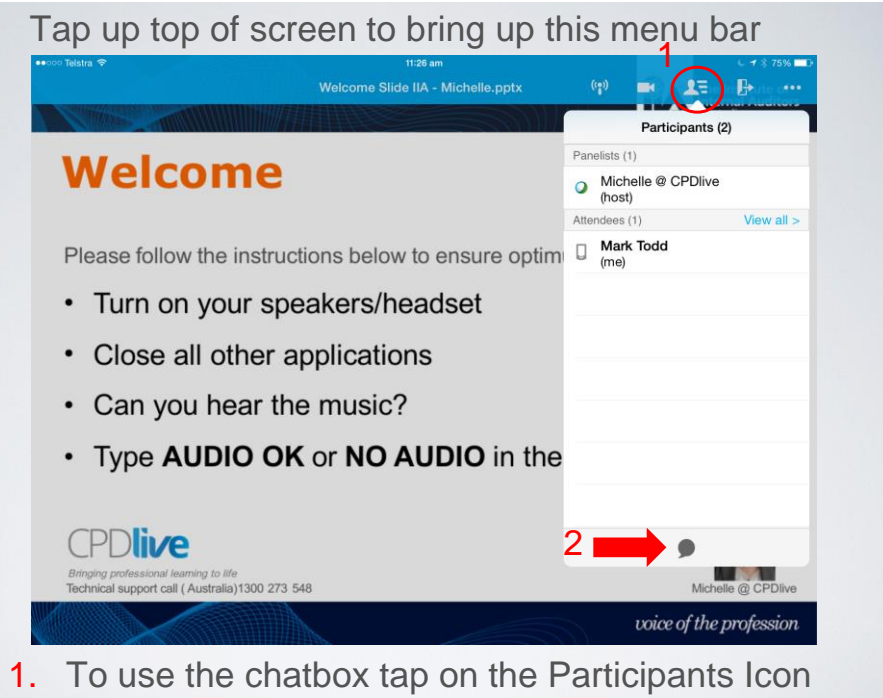

2. Then tap on the chat bubble at the bottom

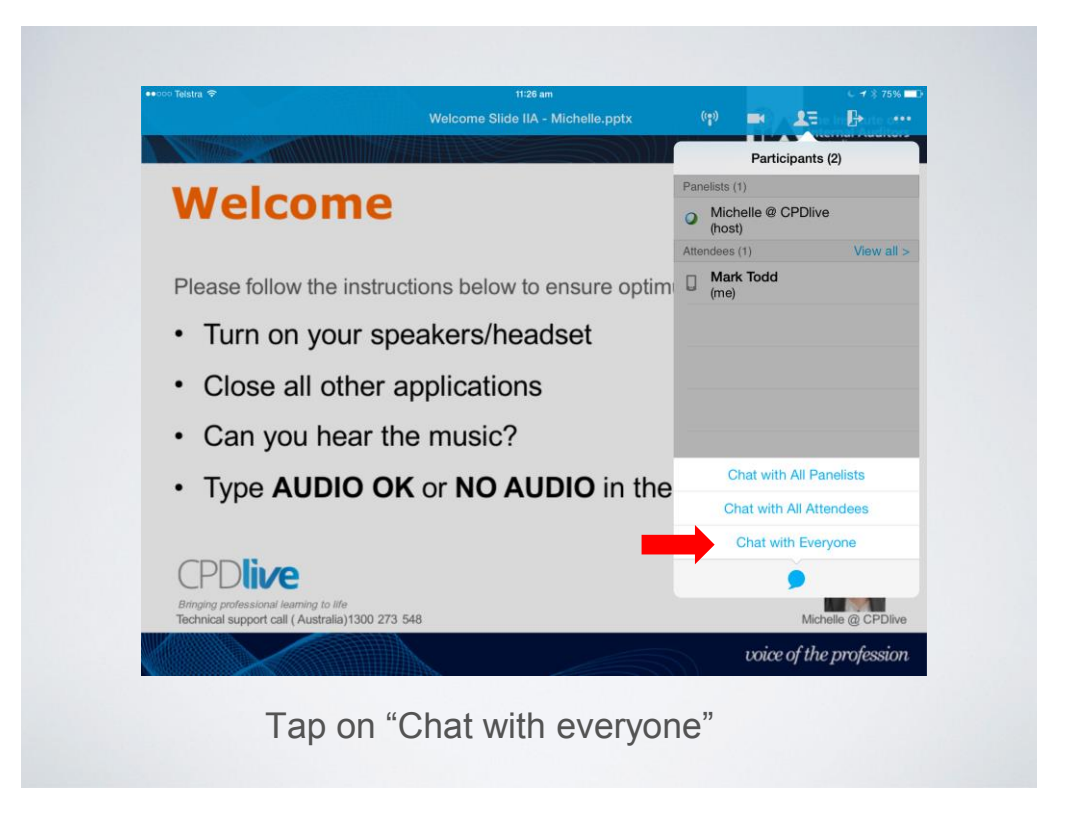

| Cancel                 | Chat with Everyone | The Instit<br>Internal A<br>Australia |
|------------------------|--------------------|---------------------------------------|
| Welco                  |                    |                                       |
| Please follow th       |                    | nd quality                            |
| • Turn on ye           |                    |                                       |
| • Close all ( Audio OK |                    | Send                                  |
| Q W E R                | T Y U              | ΙΟΡ                                   |
| A S D F                | G H J              | K L ret                               |
| • Z X C                | V B N M            | м!?                                   |
| 2122                   |                    | .?123                                 |

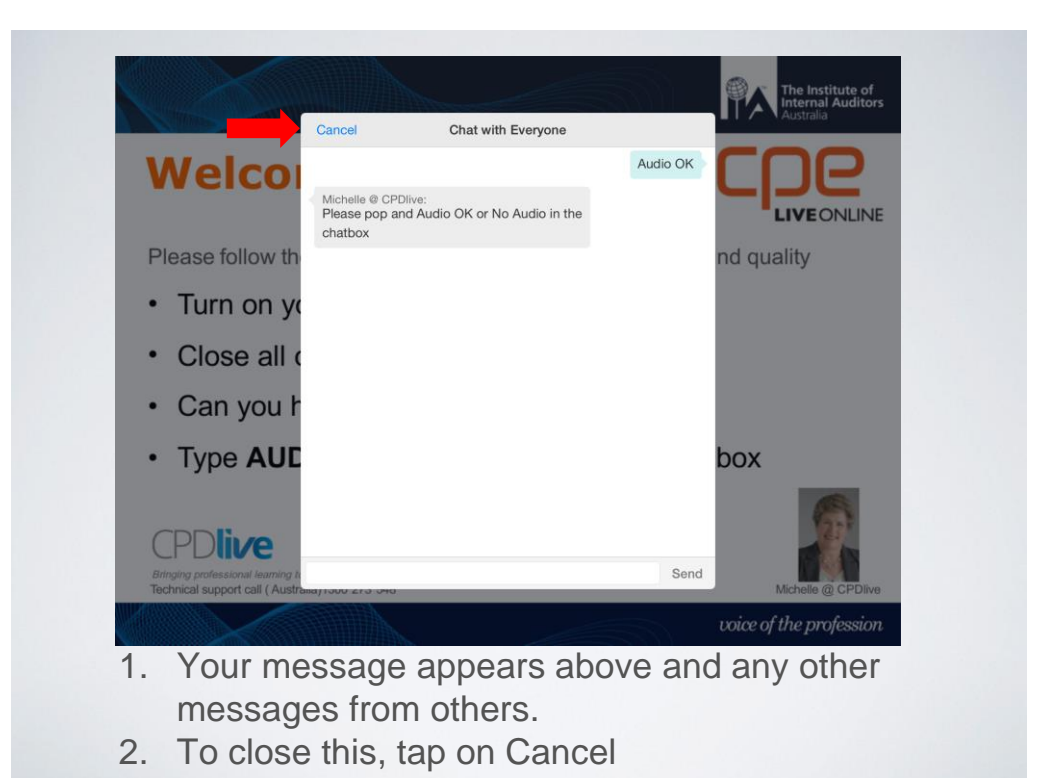

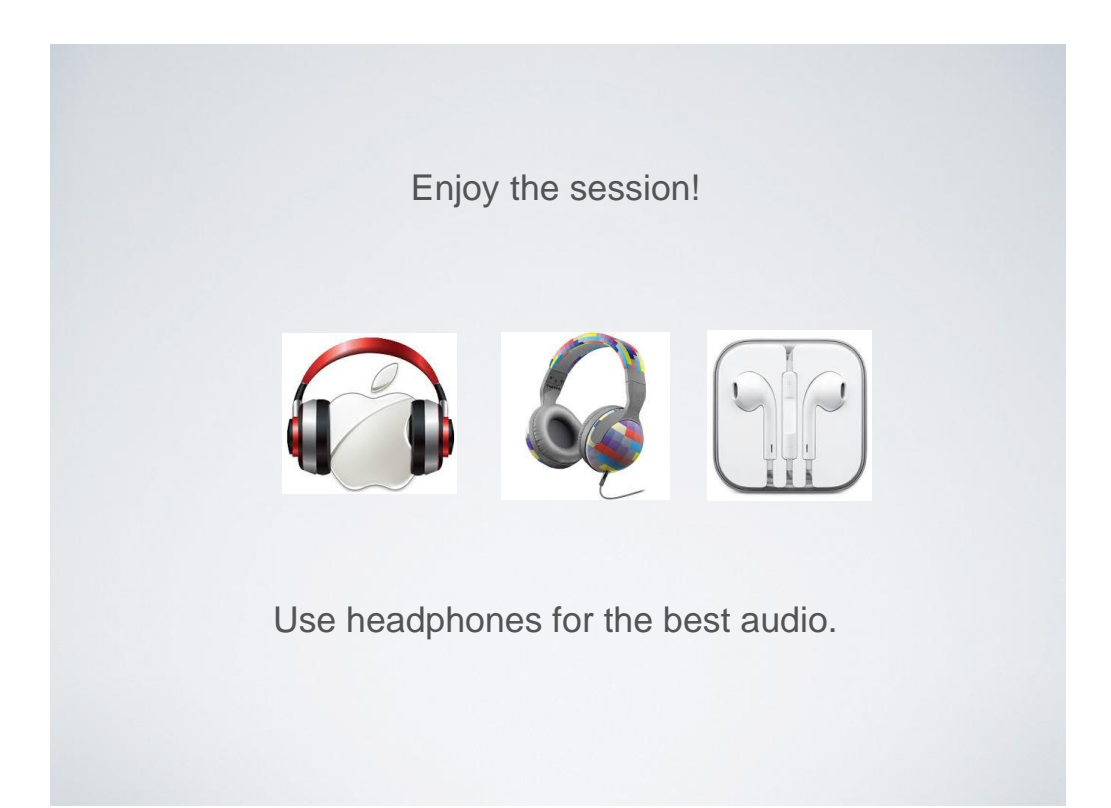